# online work experience

# **Student Guide**

# contents

| Getting Started            | 2  |
|----------------------------|----|
| Work Experience Literature | 5  |
| Using WebView              | 7  |
| Own Placements             | 10 |
| Live Job Selection         | 11 |
| Placement Confirmation     | 14 |
|                            |    |

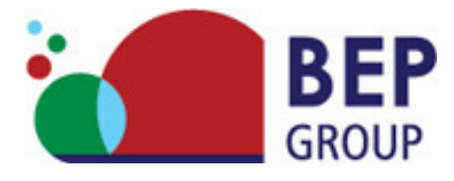

### getting started

Veryan WebView is an internet based system that allows you to view information about work experience jobs. It's a very easy system to use and these instructions will help you to get familiar with it.

You'll need a computer with an Internet connection and Internet browser software such as 'Microsoft Internet Explorer'.

- 1. Open the browser and go to www.bepgroup.net
- 2. Just click on

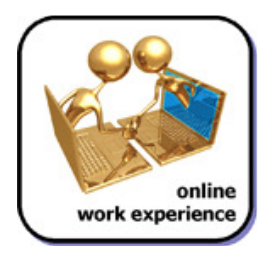

and you'll be taken to the log-on pages ...

- 3. Choose **student** from the list of options.
- 4. The next page looks like this ...

|                                                                                                    | Log In |
|----------------------------------------------------------------------------------------------------|--------|
| BEP                                                                                                    |        |
| GROUP GROUP                                                                                                    |        |
| Student Log In                                                                                                    |        |
|                                                                                                    |        |
|                                                                                                    |        |
| You must first look up your school name. For your convenience this will then be stored in a small file<br>on your computer called a 'cookie'. Your browser must have cookies enabled for you to use WebView. |        |
|                                                                                                    |        |
| Click here to enter school name                                                                                                    |        |
|                                                                                                    |        |
|                                                                                                    |        |
|                                                                                                    |        |
|                                                                                                    |        |
|                                                                                                    |        |

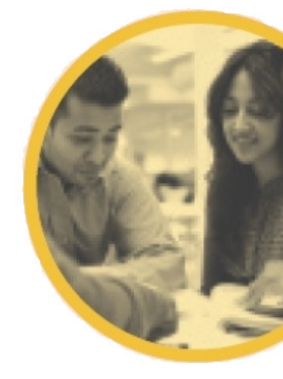

When you click to enter your school name the screen changes and you can choose your school name from a list. When you have found and selected your school's name, click on the [Submit] button...

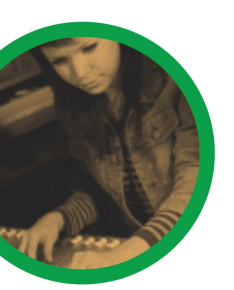

|              |                                           | Log In |
|--------------|-------------------------------------------|--------|
| BEP          |                                           |        |
| GROUP        |                                           |        |
| Enter school |                                           |        |
|              |                                           |        |
| Lookut       | o your school name , then click 'Submit'. |        |
|              |                                           |        |
| School       | e Grave School 🔹                          |        |
|              | Submit                                    |        |
|              |                                           |        |
|              |                                           |        |
|              |                                           |        |
|              |                                           |        |

5. This screen asks you for your name and your 'PIN NUMBER'. If your name is spelt incorrectly please inform your coordinator as your certificate will be printed with this information at the end of your placement.

| BEP                |                                                         |                                                                            | Log In      |
|--------------------|---------------------------------------------------------|----------------------------------------------------------------------------|-------------|
| GROUP              |                                                         |                                                                            |             |
| Student Log In     |                                                         |                                                                            |             |
|                    | Enter your name an                                      | I PIN, then click 'Login'.                                                 |             |
| N.B. You must ente | r your name and PIN EXACT<br>If the school name is inco | Y as they have been given to you by yo<br>rrect, click on it to change it. | ur teacher. |
|                    | School The                                              | Grove School                                                               |             |
|                    | Name                                                    |                                                                            |             |
|                    | PIN                                                     |                                                                            |             |
|                    |                                                         |                                                                            |             |
|                    | Login                                                   | Clear                                                                      |             |

Your tutor will supply the PIN number. If you make a mistake here you can use the [Clear] button to start again. When you've correctly entered your details click on the [Submit] button.

**About PIN NUMBERS...** The PIN NUMBER is your unique password to the WebView system. Without it you won't be able to get any further. You should keep your number safe and secret.

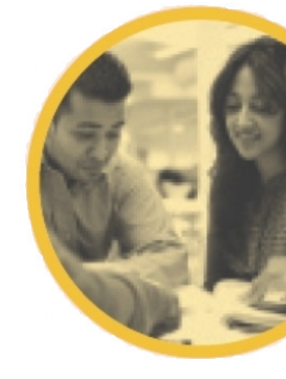

6. When you have successfully logged in, the following screen will appear.

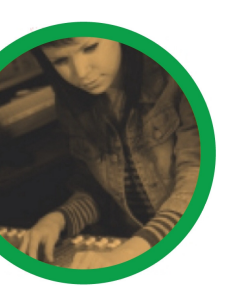

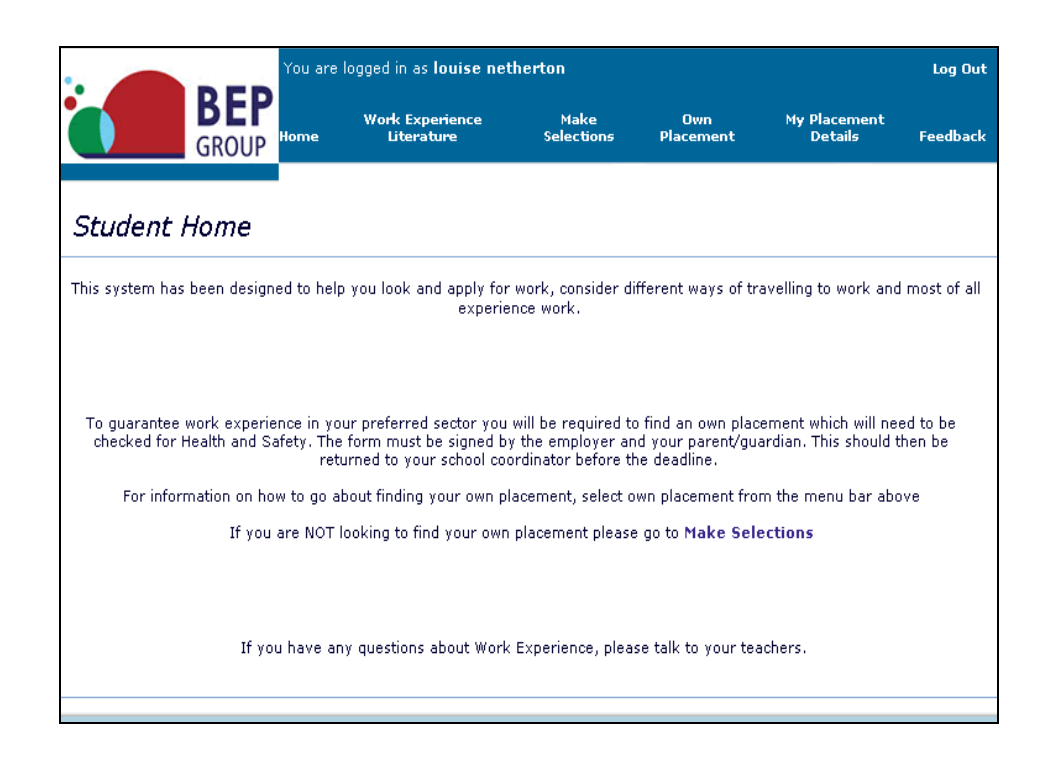

 Congratulations! You're ready to start using WebView! You can click on the [Work Experience Literature] link (top menus) and choose student user guide] to help you with the next step – making selections.

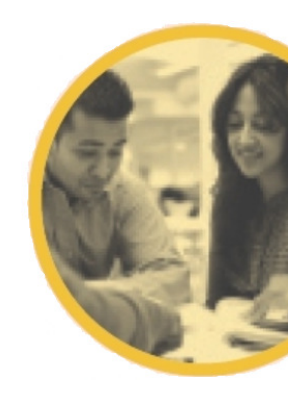

# work experience literature

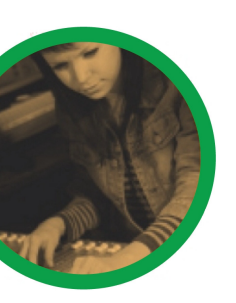

1. Click on the **Work Experience Literature** [link] on the Student Home page.

| :                                     | RED You are                                         | logged in as <b>vicky bell</b>                                                    | _                                                           |                                                    |                                              | Log Out               |
|---------------------------------------|-----------------------------------------------------|-----------------------------------------------------------------------------------|-------------------------------------------------------------|----------------------------------------------------|----------------------------------------------|-----------------------|
|                                       | GROUP Home                                          | Work Experience<br>Literature                                                     | Make<br>Selections                                          | Own<br>Placement                                   | My Placement<br>Details                      | Feedback              |
| Student                               | Home                                                |                                                                                   |                                                             |                                                    |                                              |                       |
| This system has t<br>experience work. | been designed to help y                             | ou look and apply for wo                                                          | k, consider differ                                          | ent ways of trave                                  | lling to work and mo                         | ost of all            |
| To guarantee<br>checked for Heal      | e work experience in you<br>th and Safety. The form | ur preferred sector you w<br>n must be signed by the e<br>to your school coordina | ill be required to<br>employer and you<br>tor before the de | find an own place<br>ir parent/guardiar<br>adline. | ment which will nee<br>n. This should then b | d to be<br>e returned |
| For info                              | rmation on how to go al                             | oout finding your own pla                                                         | cement, select ov                                           | wn placement fror                                  | n the menu bar abo                           | ve                    |
|                                       | If you are NOT I                                    | ooking to find your own p                                                         | placement please                                            | go to Make Sele                                    | ctions                                       |                       |
|                                       |                                                     | Sub                                                                               | mit                                                         |                                                    |                                              |                       |
|                                       |                                                     |                                                                                   |                                                             |                                                    |                                              |                       |
| If you have any q                     | uestions about Work Ex                              | perience, please talk to y                                                        | vour teachers.                                              |                                                    |                                              |                       |

A screen similar to the following will be displayed.

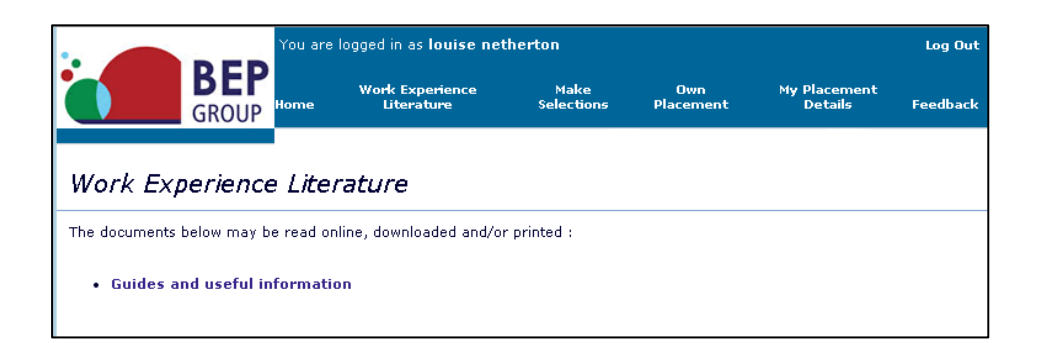

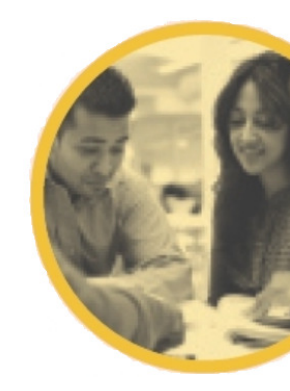

- 2. Click on the Student User Guide (link) and the following page will appear in another window, select students, WebView student guide and then you can either download and view, or print the instructions for using this system.

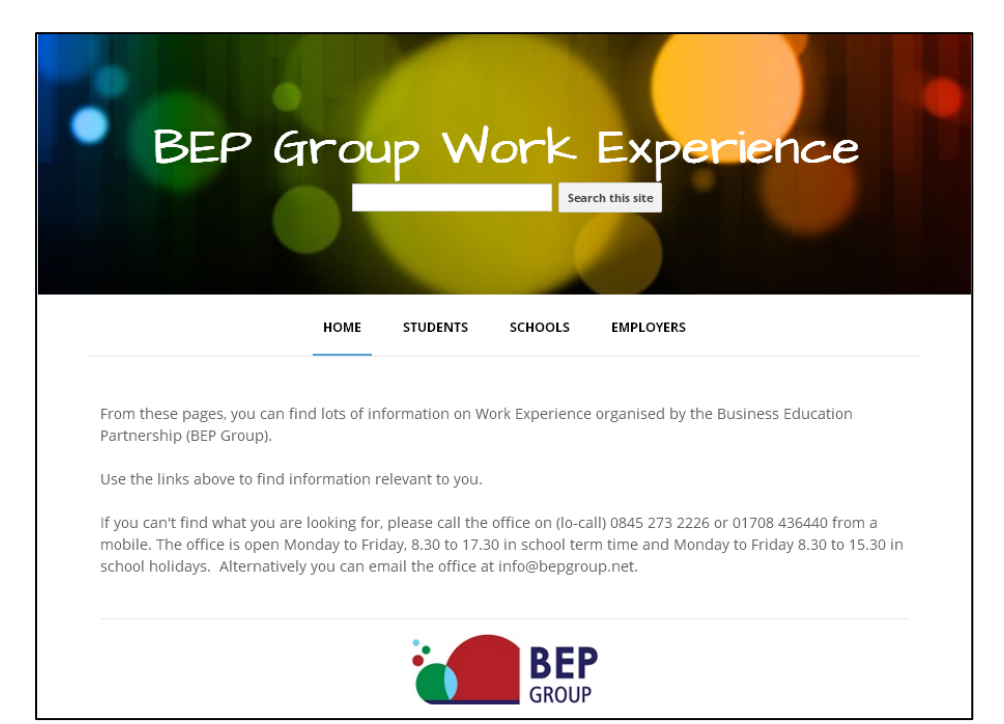

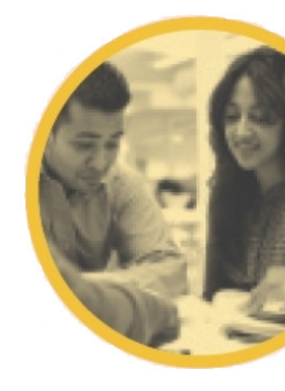

### using 'WebView'

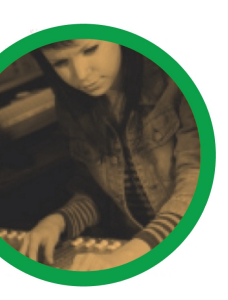

The system lets you browse and select different types of work experience. You will be able to record details of a placement that you are arranging for yourself.

If you are thinking of making your own placement, please see the Own Placement section of this document first.

Stage 1: Category selection.

1. Select different types of work

Clicking on [Make Selections] from the Student Home page will display this screen.

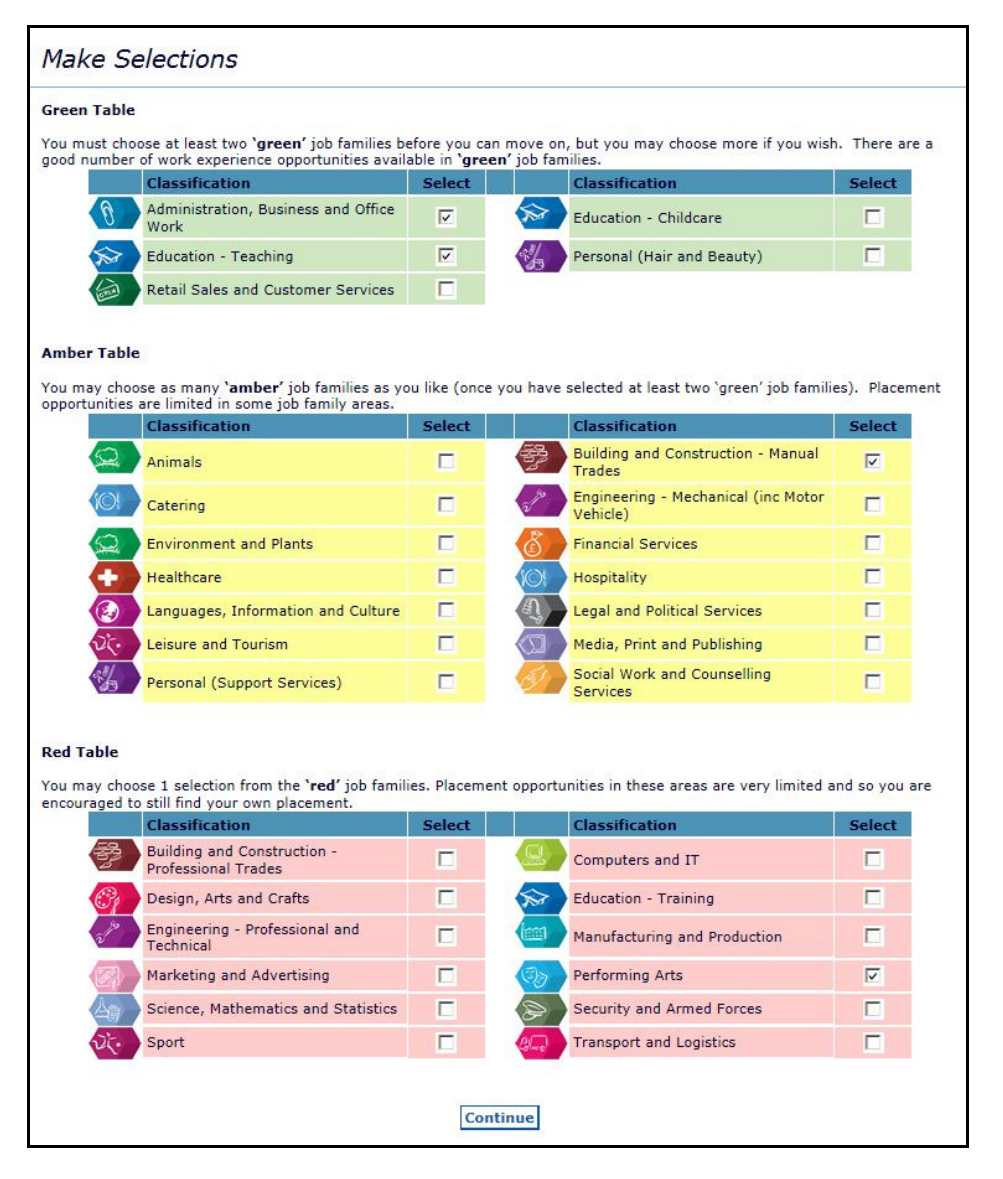

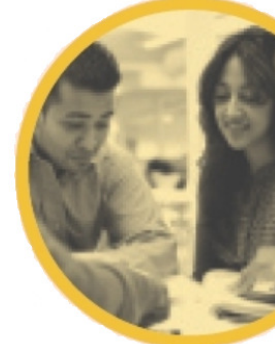

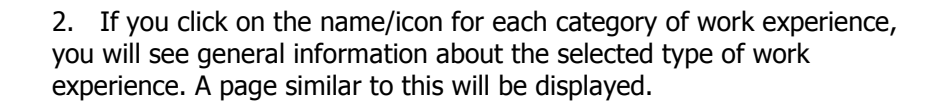

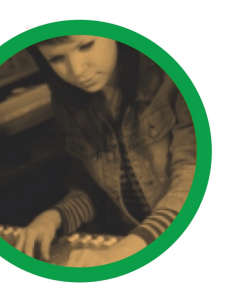

| 0                                                                        | Administration, Business and Office Work                                                                                |
|--------------------------------------------------------------------------|----------------------------------------------------------------------------------------------------|
| <b>Job types (available f</b><br>Admin Assistant, Cleric                 | <b>or work experience)</b><br>al Assistant, Office Assistant, Receptionist, Estate Agent's Assistant                    |
| <b>Background</b><br>Every organisation, larg<br>the support an organisa | e or small, needs effective administration. People working in this sector provid<br>ation needs to meet its objectives. |
|                                                                          |                                                                                                    |

Roles in this job family range from managers, who devise policies and make decisions, to clerical workers, who collect, store, interpret and distribute information. Jobs may involve supervising colleagues or dealing with clients, members of the public and representatives of other organisations, either face to face or on the telephone.

Most employees in this sector are based in offices. Workers may spend all or part of their time sitting at a desk using a computer and a telephone. Many jobs involve travel to other premises for site visits, meetings and conferences. This can be local or throughout the UK. Some jobs, such as European Union (EU) official, provide the opportunity to work overseas. Work environments vary from modern purpose-built open plan offices to small rooms attached to busy factories and transport depots, and from high-rise city centre office blocks to isolated farms in rural areas. Full-time workers usually work 27 hours a week Monday to Eriday. Part time work and ich chare are available in many roles.

- 3. You must select four different classifications (types of work) from the classifications listed on the Make Selections page.
- 4. When you are happy with your selections, click the [Continue] button. The following screen will be displayed.

| You have until 01/10/2015 to make         | e your selections |
|-------------------------------------------|-------------------|
| Job family                                | Choice            |
| Administration, Business and Office Work  | 1                 |
| Education - Teaching                      | 2 🔀 🗙             |
| Building and Construction - Manual Trades | 3 🛛 🗙             |
| Performing Arts                           | 4 🗹 🗙             |
|                                           |                   |

- 5. If you wish to change your selection(s), you can delete one or more from the [My Placement Details] screen using the delete icon. You can then return to the [Make Selections] to select again.
- 6. When you are happy with your selections, you must record your preferred choice of placement in the range 1 to 4 on the [My Placements Details] screen (shown above).
- 7. When you click the [Continue] button your selections become locked and the following Work Areas screen will be displayed.

(You will need to ask your teacher to unlock your selections if you have made a mistake).

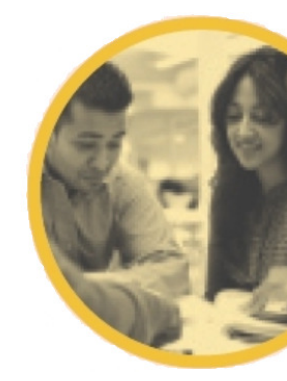

8. Use this next screen to indicate where you would like to work and how you could get there.

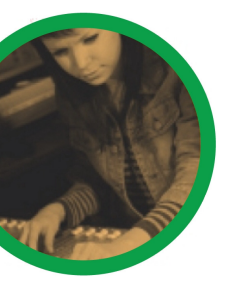

| Area 1     Colchester     Area 2     Chelmsford       Area 3     Tendring     Area 4     Canvey Island | e indicate in which areas | you would be able to work |        |               |   |
|----------------------------------------------------------------------------------------------------|---------------------------|---------------------------|--------|---------------|---|
| Area 3 Tendring 🛛 Area 4 Canvey Island                                                                 | Area 1 Colcheste          | r                         | Area 2 | Chelmsford    | ~ |
|                                                                                                    | Area 3 Tendring           |                           | Area 4 | Canvey Island | ~ |
|                                                                                                    |                           |                           |        |               |   |

Then click the [Finish] button.

- 9. The information that you have submitted will now be used to find you a work experience placement.
- 10. If you are looking to secure your own placement, then you will have a deadline to secure one by. If you are unsuccessful then you will be able to log back in to Webview and make a 'live job' selection, which will be approximately 12 weeks before your placement is due to start.
- 11. The 'own placement' form can be printed from the work experience literature website.

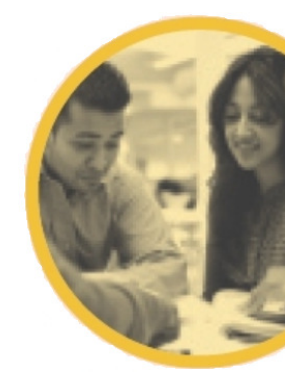

#### own placements

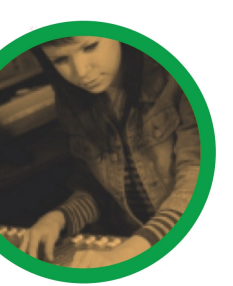

1. Click on Own Placement from the Student Home page.

| PEP You are logged in as vicky bell |                                                       |                                                                                 |                                                                  |                                                  | Log Out                                      |                        |
|-------------------------------------|-------------------------------------------------------|---------------------------------------------------------------------------------|------------------------------------------------------------------|--------------------------------------------------|----------------------------------------------|------------------------|
|                                     | GROUP Home                                            | Work Experience<br>Literature                                                   | Make<br>Selections                                               | Own<br>Placement                                 | My Placement<br>Details                      | Feedback               |
| Student                             | Home                                                  |                                                                                 |                                                                  |                                                  |                                              |                        |
| This system has<br>experience work  | s been designed to help y<br>k.                       | you look and apply for wo                                                       | ork, consider differ                                             | ent ways of trave                                | lling to work and m                          | ost of all             |
| To guarante<br>checked for He       | ee work experience in yo<br>alth and Safety. The forr | ur preferred sector you v<br>n must be signed by the<br>to your school coordin: | vill be required to f<br>employer and you<br>ator before the dea | find an own place<br>r parent/guardia<br>adline. | ment which will nee<br>n. This should then b | d to be<br>be returned |
| For inf                             | formation on how to go a                              | bout finding your own pl                                                        | acement, select ow                                               | vn placement fro                                 | m the menu bar abo                           | ve                     |
|                                     | If you are NOT                                        | looking to find your own                                                        | placement please                                                 | go to Make Sele                                  | ctions                                       |                        |
|                                     |                                                       | Su                                                                              | bmit                                                             |                                                  |                                              |                        |
| If you have any                     | questions about Work E                                | xperience, please talk to                                                       | your teachers.                                                   |                                                  |                                              |                        |
|                                     |                                                       |                                                                                 |                                                                  |                                                  |                                              |                        |

Then click on [Click here for information on how to go about finding your own placement].

| Own Placement Details                       |                                                                                                    |
|---------------------------------------------|----------------------------------------------------------------------------------------------------|
| Click here for info                         | mation on how to go about finding your own placement.                                                                   |
| If you intend to arrange your own placement | nt or if you have already done so, please enter as much information as you can in the<br>fields below and press submit. |
| You will also need to make                  | e 4 selections from the database in case you cannot take up this job.                                                   |
| Employer name                               | Mr Bun the Baker                                                                                                    |
| Address                                     | 1 Gingerbread Lane<br>Anytown                                                                                           |
| Postcode                                    |                                                                                                    |
| Telephone number                            |                                                                                                    |
| Contact name agreeing to the placement      | Mrs Bun                                                                                                    |
| You must print this                         | Print Form<br>form and get it signed by your employer and parent/guardian                                               |
| We cannot g                                 | uarantee placements submitted after 01/10/2015                                                                          |

- 2. If you do not submit your own placement form by the deadline given to you by the school, then you will need to make selections on Webview (see 'Using Webview' and 'Live Job Selection' sections).
- 3. When you know the name of the employer you are arranging your own placement with, you can click the [Own Placement] link at the top of the page to record your own placement detail. You will still need to submit a hard copy of the form signed by the employer and your parent/guardian.

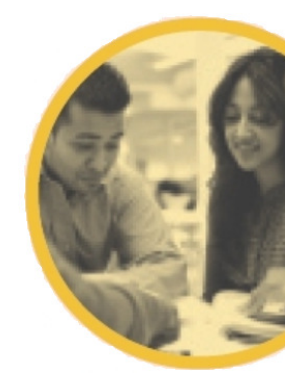

## 'Live Job' Selection

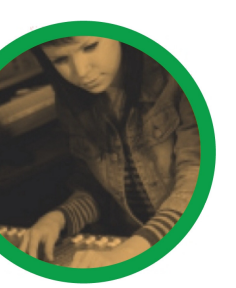

1. Approximately 12 weeks before your placement start date, you can log back in to Webview with your Pin number. Your school coordinator will let you know the date when this can be done.

Click on [Search] to make 'live job' selections.

| You are logged in as charles Brown                                                                                                    | Log Out     |
|----------------------------------------------------------------------------------------------------|-------------|
| BEP<br>GROUP<br>Home Work Experience Literature Search Own Placement My Placement Details                                             | Feedback    |
| Student Home                                                                                                    |             |
| This system has been designed to help you look and apply for work, consider different ways of travelling to work and experience work. | most of all |
|                                                                                                    |             |
| You now need to make selections from the jobs database, do this via the Search link above.                                            |             |
|                                                                                                    |             |
| If you have any questions about Work Experience, please talk to your teachers                                                         |             |
| i you have any questions about work Experience, please talk to your teachers.                                                         |             |

2. If you have already noted on the system that you have secured your own placement then you will see the screen below and therefore 'live job' selections cannot be made. You will need to speak to your coordinator if this is not the case.

| BEP You ar             | e logged in as <b>vicky bell</b> |           |                     |                      | ldmin Menu |
|------------------------|----------------------------------|-----------|---------------------|----------------------|------------|
| GROUP Home             | Work Experience Literature       | Search    | Own Placement       | My Placement Details | Feedback   |
| Message                |                                  |           |                     |                      |            |
| As you have recorded   | a Self Found placement, you d    | o not nee | d to make selection | ns from the database |            |
| As you have recorded a | s sen round placement, you d     | o not nee | a to make selection |                      |            |
|                        | OK                               |           |                     |                      |            |

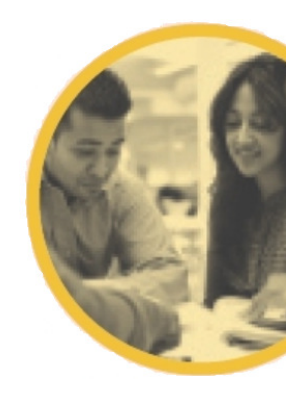

 By clicking on specific <u>sectors</u> you can see all 'live jobs' in that sector available to your school. You can also search all sectors by clicking the <u>All occupations</u> button. If you want to tailor your search using the <u>Postcode</u> or <u>Area</u> fiters, you must select <u>submit</u> to save the changes before selecting all or specific occupations.

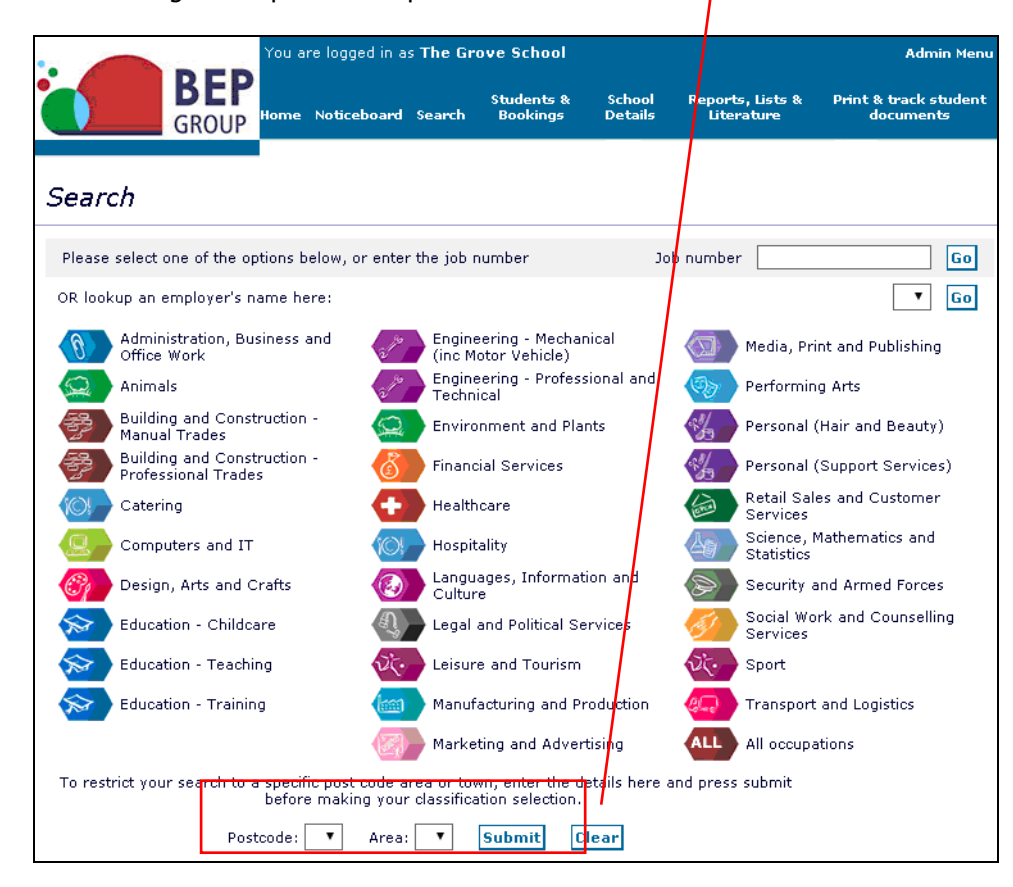

4. By clicking <u>View</u> you will see the job description and availability for that placement.

| Opportunity List                        |                                     |         |                   |            |  |
|-----------------------------------------|-------------------------------------|---------|-------------------|------------|--|
| Records 1 to 20 of 24                   | Joh Title                           | Fir     | st   Previous   N | ext   Last |  |
| Accident Victims Helpline Limited       | Admin Assistant                     | IG3 9UU | 31550             | View       |  |
| Ace Accountants and Tax Consultants Ltd | Accounts Clerical Assistant         | IG1 40R | 29417             | View       |  |
| Active Change Foundation                | Administrative Assistant            | E10 7EA | 32369             | View       |  |
| Atlantic Housing                        | Admin Assistant                     | E4 7ES  | 35567             | View       |  |
| Canary Wharf Contractors                | Clerical Work                       | E14 5AB | 17521             | View       |  |
| Commercial Trade Services Ltd           | Clerical Assistant                  | E10 7LG | 37543             | View       |  |
| Community Development Institute         | Admin Assistant                     | IG1 1QP | 8525              | View       |  |
| Cornerstones Solicitors                 | Junior Office Assistant             | E18 2LY | 30008             | View       |  |
| Darrell James Travel                    | Admin Assistant                     | E11 2RJ | 29518             | View       |  |
| Hainault Underground Station            | General Assistant                   | IG6 3BD | 28729             | View       |  |
| Higham Hill Library (LBWF)              | Library Customer Services Advisor   | E17 5HS | 37671             | View       |  |
| Jetfly Ltd                              | Admin Assistant                     | E11 4HH | 16077             | View       |  |
| Jobcentre Plus Walthamstow              | Administrative Assistant            | E17 6RH | 38056             | View       |  |
| Lea Bridge Library (LBWF)               | Library Customer Services Assistant | E10 7HU | 37738             | View       |  |
| London Vocational College               | Admin Assistant                     | IG1 4PE | 40714             | View       |  |
| LPL Commercial Investigations           | Clerical Assistant                  | IG8 8HD | 6222              | View       |  |
| MSM Catering                            | Admin Assistant                     | IG1 3AD | 40768             | View       |  |
| Persona HR Ltd                          | Office Assistant/Admin Assistant    | E10 7QY | 38802             | View       |  |
| Qazi and Co. Accountants                | Office Assistant                    | E17 4QX | 37875             | View       |  |
| Ray Lodge TMO                           | Clerical Work                       | IG8 7PE | 14566             | View       |  |

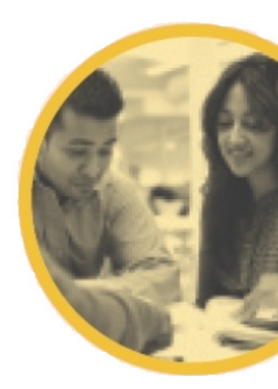

5. Make sure you read the job description carefully. You will also see the full address of the company, so you can ensure that you can travel there.

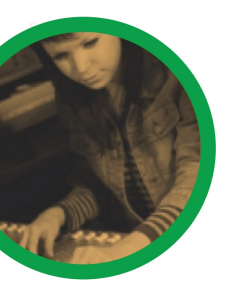

| Job Description   |                                                                                                    |  |  |  |  |
|-------------------|----------------------------------------------------------------------------------------------------|--|--|--|--|
|                   | Return to job list   New search   Add to selections   Help                                                                                                    |  |  |  |  |
| Employer          | Accident Victims Helpline Limited IG3 9UU                                                                                                    |  |  |  |  |
| Job Title         | Admin Assistant                                                                                                    |  |  |  |  |
| Job Number        | 31550                                                                                                    |  |  |  |  |
| Classification    | Administration, Business and Office Work                                                                                                    |  |  |  |  |
| Business          | Credit Hire Company                                                                                                    |  |  |  |  |
| Skills Gained     |                                                                                                    |  |  |  |  |
| Job Description   | Comply with company safety policy, be aware of risk assessments that apply.<br>Student duties may include:<br>General administration work such as word processing, photocopying, filing, faxing.<br>Distribution of the incoming post<br>Telephone enquiries<br>Invoicing and ordering.                                                                        |  |  |  |  |
| Requirements      | Willing to work and learn.<br>Students should be confident, with initiative and able to communicate.<br>A good level of literacy and numeracy are required.<br>Keyboard skills are useful.                                                                                                    |  |  |  |  |
| Health and Safety | An induction will be given on first day, which will include Health & Safety.<br>All electrical equipment used by student such as Photocopier, PC's, Fax, etc. has been electrically<br>safety tested.<br>Student tasks may involve some light lifting of files and packs of photocopier paper - with<br>induction, instruction, training and with supervision. |  |  |  |  |

If you are interested in this as a potential placement then click on [Add to selections] and follow the on screen instructions. If you are not interested click on [New Search] Each time you add a choice to your selections, you will be asked to log back in. This is a security measure to ensure that if you leave your computer, someone else cannot make all the selections and submit them on your behalf.

REPEAT: The above 3 steps and save as many jobs as you like to your shopping basket. You will eventually need to condense these down to a minimum of 4 selections. (6 selections will be the maximum number you can select).

6. By clicking on [My Placement Details] from the student home screen you will see what choices you have saved into your basket. You will need to rank them (1 being your most preferred and 6 being your least) You can re-look at the job descriptions by clicking on the job number on the left hand side of the screen before submitting.

| You are logged in as louise netherton                                                                                        |                                 |                          |                      |          |                   | Log Out  |  |
|----------------------------------------------------------------------------------------------------|---------------------------------|--------------------------|----------------------|----------|-------------------|----------|--|
|                                                                                                    | GROUP Home                      | Work Experience Literat  | ure Search Own Place | ment My  | Placement Details | Feedback |  |
| My Pl                                                                                                    | My Placement Details            |                          |                      |          |                   |          |  |
| Transport for London Journey Planner Choose how you want to travel Plan your journey. Return to job list   New search   Help |                                 |                          |                      |          |                   |          |  |
| Job                                                                                                    | Employer                        | Job Title                | Town                 | Postcode | Status Choi       | ce #     |  |
| 12                                                                                                    | Natwest Bank PLC                | Customer Service Officer | Leytonstone          | E11 3AA  |                   | • 2 🗙    |  |
| 19                                                                                                    | Smilers Nursery                 | Nursery Assistant        | Leyton               | E10 5EF  |                   | ▼ 2 🗙    |  |
| 17                                                                                                    | NatWest Bank Plc                | Bank Clerk               | Walthamstow          | E17 7LL  |                   | • 2 🗙    |  |
| 19                                                                                                    | Smilers Nursery                 | Nursery Assistant        | Leyton               | E10 5EF  |                   | • 2 🗙    |  |
| 13                                                                                                    | Vision Facilities<br>Management | Catering Assistant       | Leyton               | E10 748  |                   | • 1 🗙    |  |
| Submit                                                                                                    |                                 |                          |                      |          |                   |          |  |
|                                                                                                    |                                 |                          |                      |          |                   |          |  |

7. The number in the column marked # shows the number of students who have also selected this placement – if this number is high you may wish to reconsider your selection! Once you are certain of your selections, click on [Submit] Remember you could be matched to any one of your choices so ensure you are happy with them all before submitting! You should also check your choices with your parents/carers.

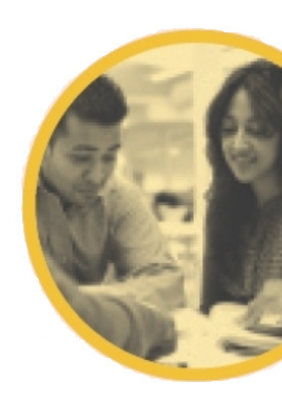

### placement initial confirmation

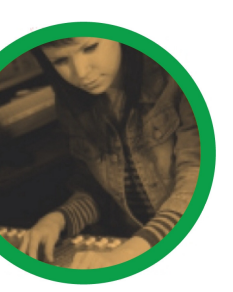

- 1. The allocation is run by BEP Group and you will be given a deadline to finalise your choices before this allocation can be run. It allocates the maximum number of students to their choices.
- 2. Login and click on the [My Placement Details] link on your home page.
- 3. Once the allocation has been run you will be able to access your account and look up the placement allocated to you (See example below).

| My P                                | lacement Detail         | s                  |             | <i></i>  |          |          |
|-------------------------------------|-------------------------|--------------------|-------------|----------|----------|----------|
| Plan your journey New search   Help |                         |                    |             |          |          |          |
| Job                                 | Employer                | Job Title          | Town        | Postcode | Status   | Choice # |
| <u>3184</u>                         | Nasim and Co Solicitors | Clerical Assistant | Forest Gate | E7 9LN   | Booked 1 | 1 1      |

This will show you the placement that you have been given. The status will either be Allocated or Booked (placement selected from Webview) or Bkd OP (Own placement you found yourself).

- 4. You will then be given paperwork with your placement details which you need to ensure you read and understand. Attached will also be agreement forms for you and your parent/guardian to sign before your placement starts.
- 5. You MUST make contact with your employer. This must be <u>at least</u> four weeks before your placement starts. Some employers will expect you to attend an interview! If you do not make contact with an employer then you may well be at risk of losing your placement and being in school for the placement dates.
- 6. If you are in the Transport for London area, you can use the Journey Planner to plan your journey to your placement. Just click on the link at the top of the page.
- 7. Following the allocation, if you do not have a booked placement your basket will be empty and you will need to restart the 'live job' selection again.
- 8. In some cases you may have to repeat the above process a number of times. Sometimes an employer withdraws their placement offer after the allocation, when they have received their notification of a placement.

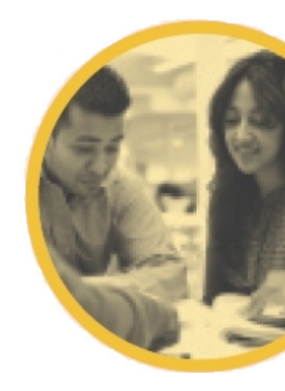